# **BŞ USARB**

Biblioteca Științifică a Universității de Stat "Alecu Russo" din Bălți

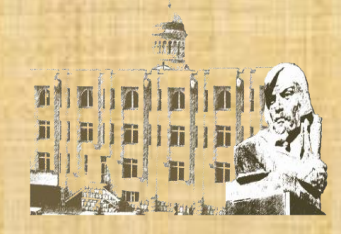

## Navigare în bazele de date EBSCO /Tutorial/

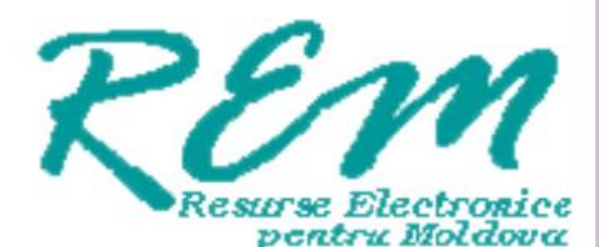

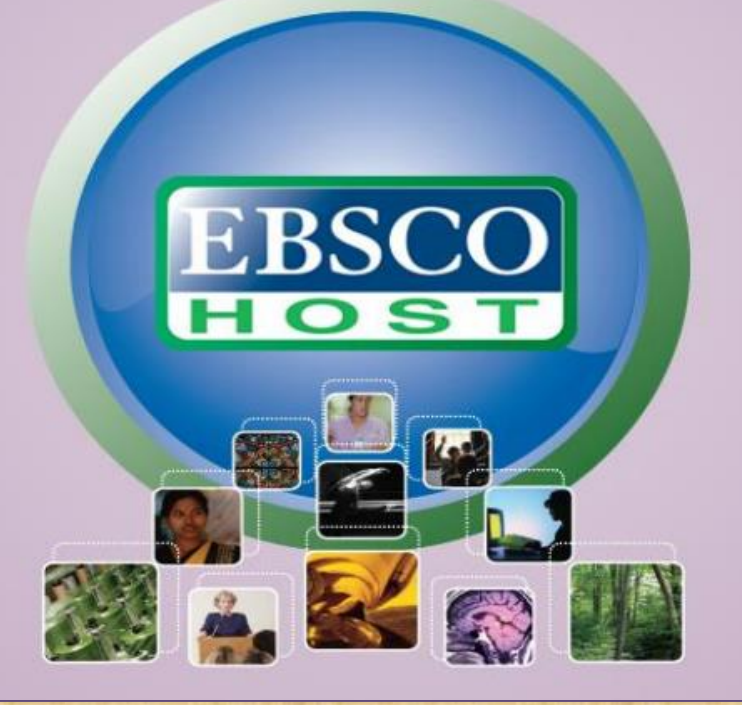

## **REM - Resurse electronice pentru Moldova**

Consorțiul **Resurse Electronice pentru Moldova** activează pe lîngă Asociația Bibliotecarilor din Republica Moldova începînd cu 10 mai 2001, coordonator, președinte, S. Ghinculov, doctor în economie, director BŞ ASEM.

Prin acest consorțiu 15 biblioteci – membre, inclusiv Biblioteca universității bălțene, asigură accesul la 12 baze de date EBSCO Publishing (18 200 reviste full text, peste 2 500 cărți, broșuri și ediții de referință în limba engleză).

# Baze de date EBSCO

#### **Academic Search Premier**

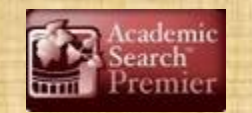

Bază de date multidisciplinară cu texte integrale din peste 4 600 de publicații, inclusiv full-texte din aproximativ 3 900 de titluri verificate de experți. Începând cu anul 1975, documentele sînt disponibile în format PDFdin peste o sută de periodice și referințe din peste 1 000 de titluri.

#### **Business Source Premier**

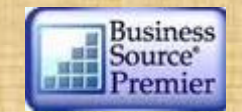

Cea mai utilizată bază de date în domeniul afacerilor: marketing, management, contabilitate, finanțe și economie. Oferă texte integrale, din peste 2 300 de periodice, din peste 1 100 de titluri verificate de experți, începînd din anul 1886. Este actualizată zilnic în EBSCO*host.* 

#### ERIC

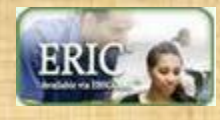

Green FILE

Education Resource Information Center conține peste 1 300 000 de înregistrări și legături la texte integrale din peste 317 000 de documente din domeniul educației, începînd din anul 1966.

#### GreenFILE

Oferă informații ce acoperă toate aspectele impactului uman asupra mediului (poluare, schimbarea climei, reciclare etc...) – 649 de reviste, reviste full-text – 3. Conține indexări și abstracte pentru aproximativ 649 000 de înregistrări, de asemenea, acces la full text pentru 4 700 de înregistrări.

#### Library, Information Science & Technology Abstracts

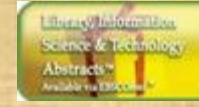

asterFILE

Indexează peste 500 de periodice esențiale, peste 50 de periodice prioritare și 125 de periodice selective; cărți, rapoarte de cercetare și articole, începînd cu jumătatea anilor 60 pînă astăzi la subiectele: biblioteconomie, clasificare, catalogare, bibliometrică, regăsirea informațiilor online, managementul informațiilor, etc...

#### **MasterFILE Premier**

Concepută special pentru bibliotecile publice, această bază de date multidisciplinară oferă texte integrale din aproximativ 1 700 de publicații de interes general, cu texte integrale disponibile din anul 1975. Include texte din 500 de cărți de referință și 164 400 de documente din surse primare, precum și o colecție de imagini de 502 000 de fotografii, hărți și steaguri. Este actualizată zilnic.

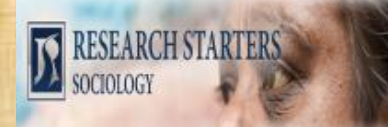

#### **Research Starters - Sociology**

### **Research Starters - Business**

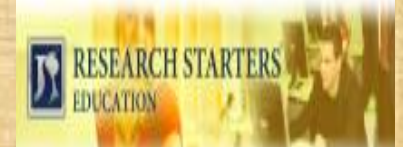

#### **Research Starters - Education**

Bazele de date conțin ghiduri de studiu și cercetare special concepute pentru elevii de liceu din clase avansate, pentru licențiați, masteranzi din anumite specializări. Acestea cuprind articole detaliate dar concise de aproximativ 3 000 de cuvinte scrise de cercetători, specialiști și alți experți din domeniu. Pentru a accesa bazele de date EBSCO, cea mai simplă modalitate este de a accesa **linkul** de pe pagina web a Bibliotecii - pictograma din dreapta în rîndul de sus al paginii:<u>http://libruniv.usarb.md</u>. Accesul este oferit numai din spațiile USARB <u>http://search.ebscohost.com/</u>.

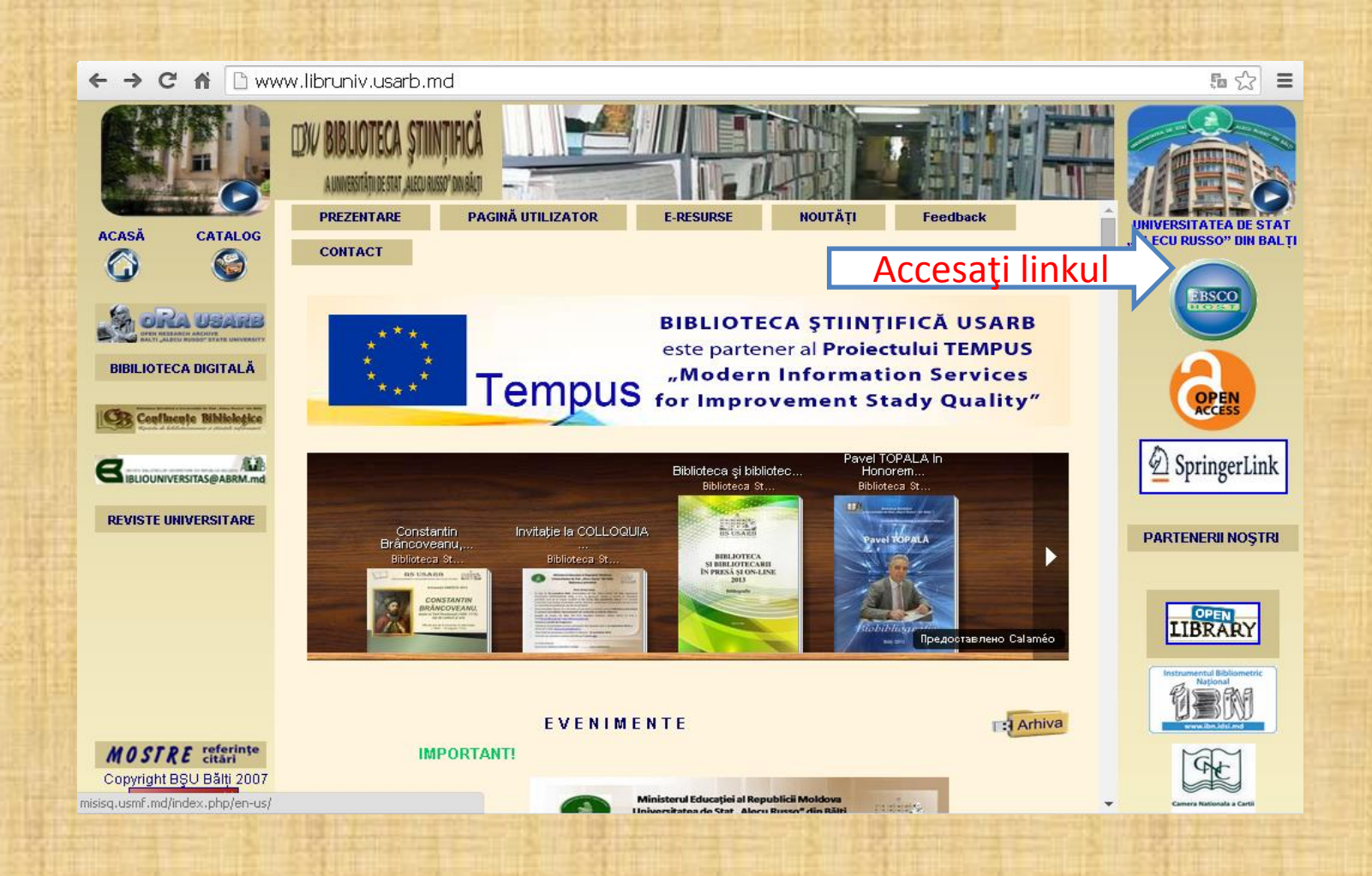

Limba în care este disponibilă interfaţa poate fi schimbată, în funcţie de preferinţele dumneavoastră, pentru această opţiune trebuie să alegeţi limba dorită din câmpul "Language"

| 🔗 EBSCOhost: Selectare baze de date - Windows Internet Explorer                                                                                                    |                   | _ @ 🗙              |
|----------------------------------------------------------------------------------------------------|-------------------|--------------------|
| 🚱 💿 💌 📵 http://web.ebscohost.com/ehost/selectdb?sid=4d052738-c91e-4c79-8e53-8ab543b3c1e4%40sessionmgr158.vid=28hid=24 🛛 🛃 🍫 🔀 🗔 Bi                                                                                                    | ng                | P -                |
| Файл Правка Вид Избранное Сервис Справка                                                                                                    |                   |                    |
| 🖕 Избранное 😡 EBSCOhost: Selectare baze de date                                                                                                    |                   |                    |
|                                                                                                    | Las as la m       | ^                  |
| Conectare Z Folder Preferințe                                                                                                    | Limbi ~   Funcții | noi! Ajutor leşire |
|                                                                                                    | English           |                    |
| Selectare baze de date                                                                                                    | Deutsch           | BALTIUNIV          |
| date, bifați casetele din dreptul bazelor de date și faceți clic pe Continuare.                                                                                                    | Espanoi           |                    |
|                                                                                                    | Erançais          |                    |
|                                                                                                    | Italiano          |                    |
| Continuare                                                                                                    | Magyar            |                    |
|                                                                                                    | Polski            |                    |
|                                                                                                    | Português         |                    |
| Library, Information Science & Technology Abstracts                                                                                                    | Русский           |                    |
| Library, intormation Science & Technology Abstracts (LISTA) indexeaza peste 560 de publicații de baza, aproximativ 50 de publicații priorita<br>selective, precum și cărti, rapoarte de cercetare și dezbateri. Sunt incluse subiecte precum biblioteconomia, clasificarea, catalogarea, biblio | Türkçe            | ne a               |
| informațiilor, administrarea informațiilor și multe altele. Sunt cuprinse materiale începând cu mijlocul anilor 1960.                                                                                                    | عربى              |                    |
| 🗐 Listă de titluri 📑 Mai multe informații                                                                                                    | 0000              |                    |
|                                                                                                    | 0000              |                    |
| GreenFILE oferă informații atent investigate despre toate aspectele impactului uman asupra mediului. Colecția de titluri academice, guvernar                                                                                                    |                   | general include    |
| informații despre încălzirea globală, clădirile verzi, agricultura durabilă, energia regenerabilă, reciclare, etc. Baza de date oferă indexări și ext                                                                                                    |                   | 00 de              |
| înregistrări și texte integrale cu acces liber la peste 4700 de înregistrări.                                                                                                    | anten tvia        |                    |
| 🗐 Listă de titluri 📑 Mai multe informații                                                                                                    | Čeština           |                    |
|                                                                                                    | Bahasa Indonesia  |                    |
|                                                                                                    | עברית             |                    |
|                                                                                                    | Română            |                    |
|                                                                                                    | Slovenski         |                    |
|                                                                                                    | Nederlands        |                    |
| Continuare                                                                                                    |                   | -                  |
|                                                                                                    |                   | ~                  |
| Готово                                                                                                    |                   | 🖓 🕶 🤁 110% 🔹       |
| TY NYCK C C EBSCO1 - Microsoft C EBSCOhost: Selectar                                                                                                    |                   | EN 🛛 🔇 🚮 15:16     |

#### Studenții pot naviga în această bază de date în spațiile Bibliotecii Științifice și ale USARB

| ← → C fi           | 🗋 search.ebscohost.com/Community.aspx?community=y&authtype=ip&ugt=723731663C1635773706358632853 🌆 🏠 |
|--------------------|----------------------------------------------------------------------------------------------------|
| EBSCO              |                                                                                                    |
| HOST               |                                                                                                    |
| Select New Service | e EBSCO Support Site                                                                                |
| BALTI UNIV         |                                                                                                    |
|                    | EBSCOhost Web Accesăm Baza de date EBSCO                                                            |
|                    | Business Searching Interface                                                                        |
| What is EIFL       | Direct?                                                                                             |
| General Info       | rmation                                                                                             |
|                    | Supported Browsers<br>Recommended minimum screen resolution: 1024×768                               |
|                    | EBSCO Support Site   Privacy Policy   Terms of Use   Copyright                                      |
|                    | EBSCOhost Connection<br>© 2014 EBSCO Indust.ims, Inc. All rights reserved                           |
|                    | HISSED Green Infiltitives                                                                           |
|                    |                                                                                                    |

## Cum se face selectarea bazelor de date ?

🛁 Folder Căutare nouă Publicatii • Imagini 🔹 Indexuri 🔹 Conectare Preferinte Limbi 🔹 Ajutor leşire BALTI UNIV Selectare baze de date Selectare alt serviciu EBSCO EBSCO Pentru a căuta într-o singură bază de date, faceti clic pe numele bazei de date din lista de mai jos. Pentru a căuta în mai multe baze de date, bifati casetele din dreptul bazelor de date și faceti clic pe Continuare. Continuare Selectare / deselectare toate Academic Search Premier Această bază de date multidisciplinară oferă textul integral a peste 4.600 de publicatii, inclusiv textul complet a peste 3.900 de titluri verificate de experti. Sunt disponibile versiuni în format PDF începând din 1975 pentru peste o sută de publicatii și vă sunt oferite referinte citate care oferă posibilitatea de căutare în peste 1.000 de titluri. 🔳 Listă de titluri 🛛 😭 Mai multe informații

#### Business Source Premier

Business Source Premier este cea mai utilizată bază de date pentru căutări în domeniul afacerilor, oferind texte integrale din peste 2.300 de jurnale, inclusiv texte complete din peste 1.100 de titluri verificate de experți. Această bază de date oferă texte integrale începând din 1886 și referințe citate cu posibilitate de căutare începând din 1998. Business Source Premier este superioară bazelor de date concurente deoarece oferă texte integrale din toate domeniile afacerilor: marketing, management, MIS, POM, contabilitate, financiar și economie. Această bază de date este actualizată zilnic în EBSCO*host.* 

📳 Listă de titluri 🛛 📑 Mai multe informații 🛛 📠 Enhanced Business Searching Interface

#### ERIC

*ERIC*, Education Resource Information Center, oferă acces la literatură și resurse din domeniul educației. Baza de date conține peste 1,3 milioane de înregistrări și oferă acces la informații din jurnale cuprinse în *Current Index of Journals in Education* și *Resources in Education Index*.

web.a.ebscohost.com/ehost/Toolbar/ChangeLanguage?sid=a27b7899-66cc-4d63-b639-51cde0f5a1ad@sessionmgr40038vid=1&theDb=ro&theContentType=ro

## Căutare elementară

#### După selectarea unui domeniu scriem cuvîntul - cheie Ex: linguistic typology

| - → C ♠                                                             | 🗅 web.a.                                                                  | ebscohost.com/eh                                         | ost/search/basic     | ?sid=a27b7899-6                      | 56cc-4d63-b639-                               | -51cde0f5a   | 1ad%40se   | ssionmgr | 4003&\   | a ☆     |
|---------------------------------------------------------------------|---------------------------------------------------------------------------|----------------------------------------------------------|----------------------|--------------------------------------|-----------------------------------------------|--------------|------------|----------|----------|---------|
| ăutare nouă Pu                                                      | ublicații                                                                 | Termeni subiect                                          | Referințe citate     | Mai mult <b>-</b>                    | Conectare                                     | 🛁 Folder     | Preferințe | Limbi 🔻  | Ajutor   | leşire  |
|                                                                     | 2                                                                         | linguist<br>typology                                     | ic<br>rare: Academic | Search Premier Se                    | electare baze de date                         |              |            |          | BALI     | 'I UNIV |
|                                                                     |                                                                           | EBSCO                                                    | linguistic typolog   | 3V                                   |                                               | × Căi        | utare 🕐    |          |          |         |
|                                                                     |                                                                           | HOST                                                     | Opțiuni de căutare I | <ul> <li>Căutare elementa</li> </ul> | ră Căutare avansa                             | tă Căutare i | storic     |          |          |         |
| Opțiuni de căuta                                                    | are                                                                       |                                                          |                      |                                      |                                               |              |            |          | Resetare |         |
| Căutare mod                                                         | uri și ext                                                                | inderi                                                   |                      |                                      |                                               |              |            |          |          |         |
| Moduri de cău<br>Boolean/F<br>Găsește tr<br>Găsește o<br>Căutare in | <b>itare ?</b><br>Trază<br>oți termenii<br>pricare din t<br>nteligentă te | de căutare<br>ermenii de căutare<br>ext. <u>Sugestie</u> |                      | Se aplică<br>∳<br>Căutare ş<br>∳     | termeni înrudiți<br>i în textul integral al : | articolelor  |            |          |          |         |
| Limitați rezult                                                     | tatele                                                                    |                                                          |                      |                                      |                                               |              |            |          |          |         |
| Text integral                                                       |                                                                           |                                                          |                      | Referințe                            | disponibile                                   |              |            |          |          |         |
| Publicații acad                                                     | demice (ve                                                                | rificate de experți)                                     |                      | Data publi<br>Lună                   | icării<br>▼ An: –                             | Lună         | ▼ An:      |          |          |         |
| Publicație                                                          |                                                                           |                                                          |                      | Tip de put                           | olicație                                      |              |            |          |          |         |

## Pe ecran mai putem găsi rubrica "Advanced Search" – <u>Căutare avansată</u>

În această căutare putem folosi operatorii logici elaborați de Gheorghe Boole la mijlocul sec.19. Ei sînt folosiți pentru o accesare mai operativă.

#### And, or, not

- And de ex. Se caută articolul <u>"animals and forest"</u> obținem rezultate ce conțin informații despre una și despre alta.
- Or "college or university" căutăm unul din aceste cuvinte.
- Not exclude căutarea cuvîntului care urmează după el.
   Ex. <u>Television not cable</u> va afişa informaţia despre televiziune şi nu despre cablu.

Cînd nu cunoaștem ortografierea corectă a cuvîntului folosim asteriscul (\*), de ex. :

Ex. Comp\* - ne va da toate rezultatele posibile pentru cuvîntul computer

# Ex. Or – "college or university" căutăm unul din aceste cuvinte

|                             | S Thtp://web.ebscol                             | nost.com/ehost/search/advanced?sid=14aa93f5-1722-481a-bed3-dfce36c                                                                                                    | ee05f%40sessionmgr1118wid=48  | Shid=106 🕑 🐓 🗙 🏷 Bing                                                                                                    | <b>P</b> - |  |
|-----------------------------|-------------------------------------------------|----------------------------------------------------------------------------------------------------|-------------------------------|----------------------------------------------------------------------------------------------------|------------|--|
|                             | Файл Правка Вид Избранное                       | Сервис Справка<br>ăutare avansată                                                                                                    |                               |                                                                                                    | _          |  |
|                             | Căutare nouă Publicații                         | Dicționar de sinonime Author Profiles Mai mu                                                                                                    | lt 🗸 Cone                     | ctare 🔰 Folder   Preferințe   Limbi 🗸   Funcții noi!   Ajutor   leșire                                                                                                    | e 🔷        |  |
| Ex.college or<br>university | Căutare: Lib                                    | rary, Information Science & Technology Abstracts S<br>în Selectare câmp (opționa                                                                                         | electare baze de date »       | BALTI UNIV                                                                                                    | /          |  |
|                             |                                                 | în Selectare câmp (opționa                                                                                                    | il) 🔽                         |                                                                                                    |            |  |
|                             | AND 💌                                           | în Selectare câmp (opționa                                                                                                    | l) 💌 Adău                     | igare rând                                                                                                    |            |  |
|                             | Căutare eleme                                   | entară   Căutare avansată   Căutare vizuală   Istoric căutări                                                                                                    |                               |                                                                                                    | ≡          |  |
|                             | Opțiuni căutare                                 |                                                                                                    |                               | Resetare                                                                                                    |            |  |
| Moduri de căutare 🝞         |                                                 | <ul> <li>Boolean/Frază</li> <li>Găseşte toți termenii căutați</li> <li>Găseşte oricare din termenii căutați</li> <li>Căutare inteligentă text <u>Sugestie</u></li> </ul> | Se aplică termeni<br>înrudiți |                                                                                                    | _          |  |
|                             | Limitați rezultatele                            |                                                                                                    |                               |                                                                                                    |            |  |
|                             | Legătură la text integral                       |                                                                                                    | Referințe disponibile         |                                                                                                    |            |  |
| F                           | Publicații academice<br>(verificate de experți) |                                                                                                    | Data publicării               | Lună     Image: An: Image: An: Image: An |            |  |
|                             | Publicație                                      |                                                                                                    | Tip de publicație             | Toate<br>Academic Journal                                                                                                    | ~          |  |

## Tipuri de cautare

1.După domenii
 2. După titlul articolului
 3. După titlul publicației periodice
 4. După număr
 5. Anul apariției ziarului, revistei
 6. Cu ajutorul operatorilor logici
 7. După rădăcina cuvîntului introdus (asteriscul)

## Vizualizarea rezultatelor

Articolele sînt prezentate în 2 formate HTML şi PDF.

EBSCO*host* deţine un translator automat. Traducerile sînt efectuate din limba engleză în limba franceză, germană, spaniolă, portugheză, rusă ş.a. – în total circa 35 de limbi. Această opţiune este disponibilă doar pentru articolele în format html. Traducerea este realizată de un program specializat, motiv pentru care traducerile nu sînt literare.

# Pentru a traduce articolul trebuie să alegeți din cîmpul "Translate" limba dorită

| I DECEMBER | 🚱 🕟 🗢 🔞 http://web.ebscohost.com/ehost/detail?vid=5&hid=78.sid=73.cdf294-9934-4aae-bb78-3a3146c752e8%40sessio 💌 🄄 🗙 🔀 Google 🖉 💌 |                                                                                                    |                                                                                                    |  |  |  |  |  |  |  |
|------------|----------------------------------------------------------------------------------------------------|----------------------------------------------------------------------------------------------------|----------------------------------------------------------------------------------------------------|--|--|--|--|--|--|--|
|            | Файл Правка Вид Избранное (                                                                                                    | Сервис Справка                                                                                                    |                                                                                                    |  |  |  |  |  |  |  |
| 1 States   | 😭 Избрачное 🕕 EBSCOhost: Why М                                                                                                   | Aath Works                                                                                                    |                                                                                                    |  |  |  |  |  |  |  |
| Traduce    | Text integral HTML                                                                                                    | Selectați limba       Traducere         Titlu:       Why Math Works. De: Livio, Mario, Scientific American, 00368733, Aug2011, Vol. 305, Număr 2         Bază de date:       Academic Search Premier         Why Math Works       Why Math Works                                                                                                    | Adăugare în folder                                                                                  |  |  |  |  |  |  |  |
|            | Căutare rezultate similare<br>utilizând Căutare SmartText.                                                                       | Cuprins       INVENTION     AND       DISCOVERY     SELECTION       SELECTION     AND       EVOLUTION     SYMMETRY       OF     NATURE       MORE TO EXPLORE                                                                                                    | <ul> <li>Salvare</li> <li>Citare</li> <li>Export</li> <li>Creare notă</li> <li>Permalink</li> </ul> |  |  |  |  |  |  |  |
|            |                                                                                                    | PHILOSOPHY OF SCIENCE<br>Is math invented or discovered? A leading astrophysicist suggests that the answer to the millennia-old<br>question is both<br>MOST OF US TAKE IT FOR GRANTED that math worksthat scientists can devise formulas to describe<br>subatomic events or that engineers can calculate paths for spacecraft. We accept the view, initially espoused<br>by Galileo, that mathematics is the language of science and expect that its grammar explains experimental<br>results and even predicts novel phenomena. The power of mathematics, though, is nothing short of<br>astonishing. Consider, for example, Scottish physicist James Clerk Maxwell's famed equations: not only do<br>these four expressions summarize all that was known of electromagnetism in the 1860s, they also<br>anticipated the existence of radio waves two decades before German physicist Heinrich Hertz detected them.<br>Very few languages are as effective able to adjudate volumes' worth of material so succinctly and with such | ● Marcaj                                                                                            |  |  |  |  |  |  |  |

Articolele in format PDF nu se traduc direct, materialul se salvează și se traduce prin traducătorul on-line.

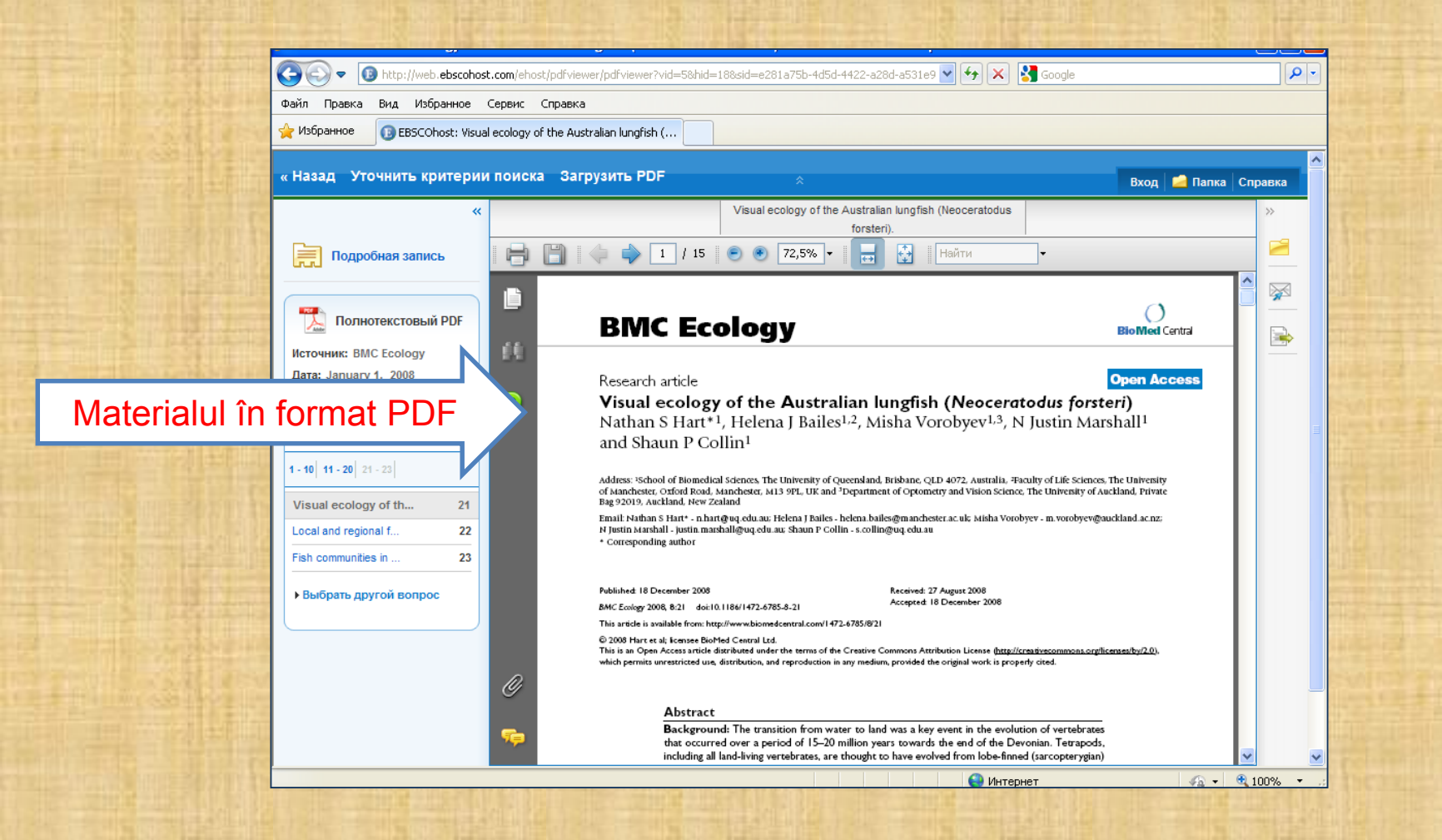

# Exemplu de traducere

| 🖉 Traducator si Dictionar Online - Traduce texte, cuvinte, fraze si expres                                                                                                    | ii din romana in cele m - Windows Internet Explorer 📃 🖻 🔀                                                                                                    |
|----------------------------------------------------------------------------------------------------|----------------------------------------------------------------------------------------------------|
| S liktp://e-traducator.com/                                                                                                    | V 😽 🗙 Google                                                                                                    |
| Файл Правка Вид Избранное Сервис Справка                                                                                                    |                                                                                                    |
| 🔆 Избранное 🌈 Traducator si Dictionar Online - Traduce texte, cuvint                                                                                                    |                                                                                                    |
|                                                                                                    | <u>^</u>                                                                                                    |
|                                                                                                    | Traducator online de cuvinte, fraze si expresii.                                                                                                    |
| C-Traducator.com                                                                                                    | Acasa Dictionar Traducator Contact Linkuri                                                                                                    |
| Anunțuri prin Google Roman Roman C                                                                                                    | atholic Church Dictionar Italian Roman Dictionar Engleza                                                                                                    |
| Tabere limbi straine 2011 Invata si Distreaza-te in a<br>Toate limbile.orice act. Traduceri, apostile.supraleg<br>Italian Silver Jewelry Silver 925 with Cubic Zirconia<br>C D<br>Text de tradus:<br>D of our<br>biomechanical and physiological<br>modifications necessary to achieve this<br>feat have been studied in<br>detail, little is known about the sensory<br>adaptations accompanying this transition.<br>In this study, we<br>investigated the visual system and visual<br>ecology of the Australian lungfish<br>Neoceratodus forsteri, | <pre>celasi timp! Inscrie- te -Acum IntegratEduro palizari Bd.Magheru 43,Bucuresti,0749.888899 www.itraduceri ro and semi-precious stones - B2B www.comerogroup.it Anunturi Google Rezultatul traducerii: Context Rezumat: tranziția de la apă la terenul a fost un eveniment-cheie in evolutia de vertebrate care au avut loc intr-o perioadă de 15-20 de milioane de ani spre sfârșitul Devonian. Tetrapod, inclusiv toate vertebratele terestre-vii, se crede ca au evoluat de la lob-aripioare (sarcopterygian) pește care a dezvoltat adaptări pentru o existență amfibie. Cu</pre> |
| Englez  VAT Refund in Germany We take care of your VAT recovery and VAT issues in Germany! Www.vat-refund-claim.com Engleza Rapid Vorbeste nativ Engleza in 2 luni Moldova (Chisinau) Www.engleza.md E2Wdating este pt.fiecare E2Wdating este pt.fiecare                                                                                                    | Total Translation         Global Translation Team Co., Ltd. Worldwide         Service for All-languages         www.qtm-translation.com/         Tibetan Text Translations         Expert and beautiful translations from a         leading translator         www.tibet.dk/pktc/transpaper.htm         Olive oil                                                                                                    |

# Adăugare în Folder

| Файл Правка <u>В</u> ид <u>Ж</u> урнал Закладк                   | и <u>И</u> нструменты <u>С</u> правка                                                                                      |                                                                                                    |                                                                                                    |                                        |                                             |       |                                            | _B×                                  |
|------------------------------------------------------------------|----------------------------------------------------------------------------------------------------|----------------------------------------------------------------------------------------------------|----------------------------------------------------------------------------------------------------|----------------------------------------|---------------------------------------------|-------|--------------------------------------------|--------------------------------------|
| Biblioteca Științifica a Universității de S                      | the role of language i                                                                                                    | 1bZfcafa-503a-:                                                                                                    | Ø ▼ Ask.com                                                                                                    | <b>.</b>                               | ⊥                                           | と自    | <b>⋒</b> → →                               | M =                                  |
| C♦♦utare nouă Publicatii Te                                      | ermeni subiect Referint                                                                                                    | te citate Mai mult •                                                                                                   | Conectare                                                                                                    |                                        | Preferinte                                  | Limbi | <ul> <li>Ajutor</li> </ul>                 | leşire                               |
| Căutare: Academic S<br>linguistic categori<br>Căutare elementară | iearch Premier   Selectare b:<br>zation<br>Căutare avansată Căutare                                                        | aze de date<br>× Căuta<br>e istoric                                                                                    | nre                                                                                                    |                                        |                                             |       | BAI                                        | LTI UNIV                             |
| «                                                                | <ul> <li>Listă de rezultate   Re:</li> <li>The role of langu</li> <li>Evidence from t</li> <li>exposure to verb</li> </ul> | strângere căutare (1 din<br>uage in multi-dim<br>ranscranial direct<br>pal labels.                                     | 12,580 ►<br>Adăug<br>ensionar catc <sub>e</sub><br>current stimu                                                | are în<br>Jation an                    | Folder                                      |       | Instrumen<br>السبب المح<br>in fo<br>Imprir | <b>ite »</b><br>hare<br>Ider<br>mare |
| Căutare rezultate similare<br>utilizând Căutare SmartText.       | Autori:<br>Sursă:<br>Tip de document:                                                                                      | Perry, Lynn K. <sup>1,2</sup> <i>Ikperry@v</i><br>Lupyan, Gary <sup>1</sup><br>Brain & Language, Aug201<br>Article     | visc.edu<br>4, Vol. 135, p66-72. 7p                                                                             | ι.                                     |                                             |       | 🐺 E-ma<br>🂾 Salva<br>📄 Citare              | il<br>re                             |
|                                                                  | Termeni subiect:                                                                                                    | *LANGUAGE & languages<br>*CATEGORIZATION (Linguis<br>*TRANSCRANIAL magnetis<br>*LEARNING<br>*LINGUISTIC analysis (Ling | stics)<br>: stimulation<br>uistics)                                                                             |                                        |                                             |       | 📄 Expor                                    | t<br>e notă                          |
|                                                                  | Cuvinte cheie furnizate<br>de autor:                                                                                       | Categorization<br>Labeling<br>Selective representation<br>Wernicke's area                                              | cia dia seconda di seconda di seconda di seconda di seconda di seconda di seconda di seconda di seconda di seco |                                        | 44.1                                        |       | 🔗 Perm<br>🕂 Partaj                         | alink<br>jare                        |
|                                                                  | Extras:                                                                                                    | Human concepts differ in th<br>representing one dimensio                                                               | neir dimensionality. So<br>In while abstracting ov                                                              | me, like greer<br><u>er many other</u> | n-things, requi<br>r <u>s. Others, like</u> | re    |                                            | -                                    |

# Salvarea documentului în fișierul personal

| Файл Правка <u>В</u> ид <u>Ж</u> урнал <u>З</u> акладки <u>И</u> нструменты | <u>С</u> правка                     |                                                                 |                                     |                                 |                                            |                                                                                                    |                      | -8×     |
|-----------------------------------------------------------------------------|-------------------------------------|-----------------------------------------------------------------|-------------------------------------|---------------------------------|--------------------------------------------|----------------------------------------------------------------------------------------------------|----------------------|---------|
| 🗾 Biblioteca Științifică a Universității de S 🗙 🔞 The role                  | of language in multi-dimension      | o × +                                                           |                                     |                                 |                                            |                                                                                                    |                      | ~       |
| Q ( web.a.ebscohost.com/ehost/detail/detail?hid=411                         | 28Jg=18sid=1b7fcafa-503a            | 📕 🗸 🥲 -                                                         | Ask.com                             | <b>&gt;</b> 1                   | ▶ 俞 ☆                                      | ê 🚇                                                                                                    | • <mark>}</mark> ⊠   | ≡       |
| C♦♦utare nouă Publicații Termeni subiect                                    | Referințe citate                    | Mai mult 🔹                                                      | Conectare                           | 📥 Folder                        | Preferințe                                 | Limbi 🝷                                                                                                    | Ajutor le            | eşire 🔺 |
| Căutare: Academic Search Premier                                            | Selectare baze de date              |                                                                 |                                     |                                 |                                            |                                                                                                    | BALTI U              | NIV     |
| Linguistic categorization                                                   |                                     | × Căutare                                                       | ?                                   |                                 |                                            |                                                                                                    |                      |         |
| Căutare elementară Căutare avansa                                           | tă Căutare istoric                  |                                                                 |                                     |                                 |                                            |                                                                                                    |                      |         |
|                                                                             |                                     |                                                                 |                                     |                                 |                                            |                                                                                                    |                      |         |
| « Listă de re:                                                              | cultate   Restrângere cău           | utare 4 1 din 12,580                                            | •                                   |                                 |                                            | In                                                                                                    | strumente<br>-       | »       |
| înregistrare detaliată The role                                             | of language in n                    | nulti-dimensio                                                  | onal catego                         | orizatio                        | n:                                         | 4                                                                                                    | Eliminare din folder |         |
| Evidence                                                                    | e from transcran                    | nial direct curr                                                | ent stimul                          | ation and                       | đ                                          | di la construcción de la construcción de la | Imprimare            |         |
| exposure                                                                    | e to verbal labels                  | 5.                                                              |                                     |                                 |                                            |                                                                                                    |                      |         |
|                                                                             | Autori: Dore Lypp k                 | (1.2 l/ma                                                       |                                     |                                 |                                            | 5                                                                                                    | 🗟 E-mail             |         |
| Cäutare rezultate similare<br>utilizând Căutare SmartText.                  | Lupyan, Gar                         | y <sup>1</sup>                                                  | Sal                                 | vare                            |                                            |                                                                                                    | Balvare              |         |
|                                                                             | Sursă: Brain & Lang                 | guage. Aug2014, Vol. 1                                          | 35, p66-72. 7p.                     |                                 |                                            |                                                                                                    | Citoro               |         |
| Tip de                                                                      | document: Article                   |                                                                 |                                     |                                 |                                            |                                                                                                    | Citare               |         |
| Terme                                                                       | ni subiect: *LANGUAGE               | & languages                                                     |                                     |                                 |                                            |                                                                                                    | Export               |         |
|                                                                             | *TRANSCRA                           | ANIAL magnetic stimul                                           | ation                               |                                 |                                            | K                                                                                                    | Creare not           | ă       |
|                                                                             | *LEARNING<br>*LINGUISTIC            | :<br>Canalysis (Linguistics)                                    | )                                   |                                 |                                            |                                                                                                    | <b>-</b>             |         |
| Cuvinte chei                                                                | e furnizate Categorizati            | ion                                                             |                                     |                                 |                                            | ć                                                                                                    | Permalink ?          |         |
|                                                                             | de autor: Labeling<br>Selective rep | presentation                                                    |                                     |                                 |                                            |                                                                                                    | Partajare            |         |
|                                                                             | Wernicke's a                        | area                                                            |                                     |                                 |                                            |                                                                                                    |                      |         |
|                                                                             | Extras: Human cond<br>representing  | cepts differ in their dim<br><mark>g one dimension while</mark> | ensionality. Son<br>abstracting ove | ne, like green<br>r many others | -things, require<br><u>s. Others, like</u> |                                                                                                    |                      | •       |

## Realizat:

## Snejana ZADAINOVA, bibliotecar

## Coordonator: Valentina TOPALO, șef serviciu

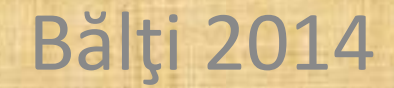